2.3SQLServerBusinessIntelligence\_SQLServer2005数据库开发详解Microsoft认证考试PDF转换可能丢失图片或格式,建议阅读原文

https://www.100test.com/kao\_ti2020/562/2021\_2022\_23SQLServ\_c 100\_562970.htm 2.3 SQL Server Business Intelligence Development Studio按照默认 Development Studio 相关的文件是安装在 C:\Program Files\Microsoft Visual Studio 8\Common7\IDE\ 目录 下的 devenv.exe,你可以看到它根本就是引用与 Visual Studio 相同的执行文件。在这个环境中,你同时可以设计 AS 的数据 库、SSIS 的包,以及 RS 的报表和数据模型。当然,若你也是 程序开发者,还可以在这个环境中利用.NET语言编写程序, 并创建"Setup and Deployment"等其他功能的项目。打开 Development Studio 后,通过主菜单"文件""新建""项目 " 菜单, 打开如图2-11 的新建项目对话框: 图2-11 利用"新 建项目"对话框创建不同类型的项目当你选择了不同的项目 类型时,开发环境将自动体现不同的功能。由于所有的项目 类型都可以通过方案管理,这在设计商业智能解决方案时尤 其有用,因为该类型的方案需使用到多种不同类型的项目 这时可以在一个方案中互相参照视图。一旦新建或打开了某 个项目之后,可以通过主菜单"文件""加入""新建项目 " 菜单再打开如图 2-11 的"新建项目"对话框,而后加入不 同的项目一同受方案管理。以后只要打开.sln 方案文件,就 可以一并开发相关的多种类型项目。由于本书之后第8、9 10 三章分别介绍 Reporting Services、 Integration Services 和 Analysis Services,其内会各自介绍以 Development Studio 开发 不同服务的项目。我们就留待该章节再进一步地讨论其用法

。 100Test 下载频道开通,各类考试题目直接下载。详细请访问 www.100test.com